|                                                                                        | SKILLS CENTER<br>STANDARD OPERATING PROCEDURE | A BIOFIZZ                                         |
|----------------------------------------------------------------------------------------|-----------------------------------------------|---------------------------------------------------|
| Allen Brain Atlas:<br>Comparing Animal and<br>Human Models Using<br>the Brain Explorer | Effective Date: 03/01/2021                    | Revision # 1.0<br>A. Siclair<br>Checked: M. Guzie |

### BACKGROUND

The Allen Institute, a bioscience nonprofit founded in 2003, focuses on furthering knowledge and innovation specifically in cell, immune and brain science. Each separate sector of the institute has made its own important contributions to research, including an integrated 3D cell explorer and the Allen Brain Atlas.

The Allen Brain Atlas project began with the original goal of mapping gene expression in the mouse brain (Gilbert, 2018). Since mice are such a common model organism, especially when studying the nervous system and its associated disorders, understanding the mouse genome and its homology to humans is

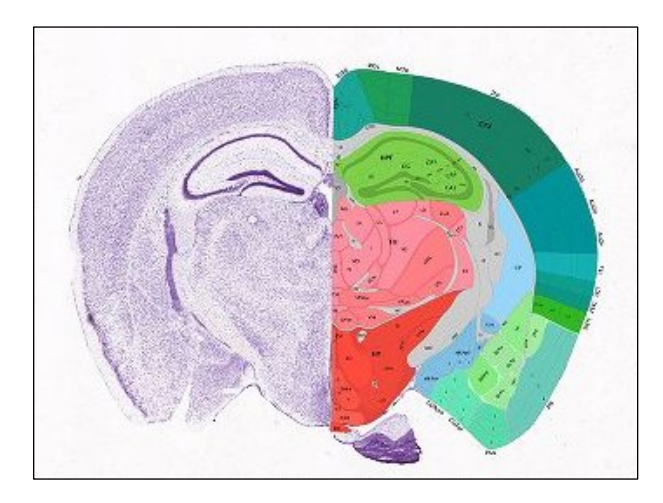

Allen Brain Atlas P56 coronal slice of a mouse brain

extremely beneficial for research purposes. Since the dawn of its creation, the Allen Brain Atlas has expanded to include documentation of developing mice, the mouse spinal cord, adult and developing humans, and primate information (Gilbert, 2018).

The Allen Brain Atlas gives researchers many advantages when analyzing various aspects of the brain. The documentation of anatomy is important for biologists and neuroscientists who are just beginning to become familiar with nervous system structures. It provides detailed documentation of each structure on a brain slice and is a great resource to learn brain structures in a rostral to caudal order. *In situ* hybridization was utilized to create gene expression profiles for the most notable brain regions; the resulting values can be used for comparison of gene expression between animal models and humans, which will be the process explained in this procedure. It is also possible to utilize the gene expression values to determine the brain regions where the gene is most prevalent, which can assist in determining protein function. Understanding all of these components has implications in the study of the neurobiology and genetics of disease.

| <b>F</b>                                                                               | SKILLS CENTER<br>STANDARD OPERATING PROCEDURE | A BIOFIZZ                                         |
|----------------------------------------------------------------------------------------|-----------------------------------------------|---------------------------------------------------|
| Allen Brain Atlas:<br>Comparing Animal and<br>Human Models Using<br>the Brain Explorer | Effective Date: 03/01/2021                    | Revision # 1.0<br>A. Siclair<br>Checked: M. Guzie |

# 1. PURPOSE

The purpose of this procedure is to become comfortable with the techniques used to compare gene expression between mouse and human models using the Allen Brain Atlas.

# 2. SCOPE

This procedure applies to qualified skills center users.

### 3. **RESPONSIBILITY**

- 3.1. It is the responsibility of the user to understand and perform the procedure described in this document.
- 3.2. It is the responsibility of the user performing the procedure to fully document any deviations from the written procedure.
- 3.3. It is the responsibility of the user to become trained on the procedure.

# 4. **DEFINITIONS**

- 4.1. Allen Institute A nonprofit, bioscience focused institute founded by Paul Allen in 2003 that emphasizes research in brain and cellular science.
- 4.2. Brain atlas A series of various brain slices from either human or animal brains that provides anatomical information in addition to other details about specific brain sections.
- 4.3. Rostral Towards the nose or beak, towards the front, anterior.
- 4.4. Caudal Towards the tail, towards the back, posterior.
- 4.5. Sagittal A longitudinal plane that divides the body into right and left sections.
- 4.6. Coronal A vertical plane that divides the body into front and back sections.
- 4.7. Fold change value The value that represents the average log2(intensity) of all samples in the target structure minus the average values in the contrast structure. It measures the degree of quantity change between final and original value.
- 4.8. *In situ* hybridization An assay that utilizes nucleotide probes that quantitatively measures the presence of mRNA in a cell.
- 4.9. Z-score The value that describes how many standard deviations the value falls from the mean. A positive z-score indicates a value higher than the mean, and a negative z-score indicates a value lower than the mean.

| <b>F</b>                                                                               | SKILLS CENTER<br>STANDARD OPERATING PROCEDURE | A BIOFIZZ                                         |
|----------------------------------------------------------------------------------------|-----------------------------------------------|---------------------------------------------------|
| Allen Brain Atlas:<br>Comparing Animal and<br>Human Models Using<br>the Brain Explorer | Effective Date: 03/01/2021                    | Revision # 1.0<br>A. Siclair<br>Checked: M. Guzie |

### 5. MATERIALS/EQUIPMENT

5.1. Allen Brain Atlas – <u>https://portal.brain-map.org/</u>

### 6. PROCEDURE

#### 6.1. Installation of Brain Explorer

- 6.1.1. Go to the link to download the Brain Explorer 2 Software: <u>https://mouse.brain-map.org/static/brainexplorer</u>
- 6.1.2. Download the proper software for the specific computer being used and follow all of the sequential steps until the installation is complete.

#### 6.2. Becoming Comfortable with the Brain Explorer program

- 6.2.1. Go to the Allen Brain Atlas brain map website: https://portal.brain-map.org/
- 6.2.2. Hover over Atlases and Data and click on Mouse Brain Atlas. (Figure 1)

| ALLEN BRAIN MAP Atlase       | es and Data Browse Data Ex       | xplore Technical Resources         | Allen Institute 👻 Updates &             |
|------------------------------|----------------------------------|------------------------------------|-----------------------------------------|
| Cell Types Database          | Mouse Brain Atlas                | Human Brain Atlas                  | Aging, Dementia & TBI Study             |
| Human and mouse brain data   | te eitu hybridizetien (ISH) data | In situ hybridization (ISH) data   | RNA-Seg data, human                     |
| Search cell feature data     | Reference atlas, adult           | Search RNA microarray data         | Donor descriptions                      |
| RNA-Seg data                 | Reference histology              | Reference atlases                  | Download RNA-Seg, clinical data         |
|                              | Mouse strain diversity study     | Download RNA-Seq, microarray       |                                         |
| Brain Observatory            |                                  | Download MRI, DTI                  | Ivy Glioblastoma Atlas Project          |
| Visual Coding - Neuropixels  | Developing Mouse Brain           |                                    | RNA-Seq data, human                     |
| Visual Coding - 2P Calcium   | Atlas                            | Developing Human Brain Atlas       | In situ hybridization (ISH) data        |
| imaging                      | In situ hybridization (ISH) data | In situ hybridization (ISH) data   | Donor descriptions                      |
| Software development toolkit | Reference atlases                | RNA-Seq data                       | Download RNA-Seq, clinical data         |
| Transgenic lines             |                                  | RNA microarray data                |                                         |
|                              | Mouse Spinal Cord Atlas          | Reference atlases                  | Schizophrenia Study: Gene               |
| Mouse Brain Connectivity     | In situ hybridization (ISH) data | Download RNA-Seq, microarray       | expression                              |
| Atlas                        | Reference atlases (adult,        | Download MRI, DTI                  | In situ hybridization (ISH) data, humar |
| Neuron projection maps       | juvenile)                        |                                    |                                         |
| Allen Brain Explorer         |                                  | Developing Non-human primate (NHP) | Autism study: Gene expression           |
| Transgenic lines             | Gene Expression                  | Atlas                              | In situ hybridization (ISH) data, huma  |
|                              | Navigators                       | In situ hybridization (ISH) data   |                                         |
|                              | Adult mouse                      | RNA microarray data                | Sleep Study: Gene expression            |
|                              | Developing mouse                 | Reference histology                | In situ hybridization (ISH) data, mous  |

- 6.2.3. After selecting Differential Search, select the target brain structure of interest and search. (Figure 2)
  - The dentate gyrus will be used in this example.
  - Ensure that the Contrast Structure setting is marked as grey.
  - Select the coronal data only box.

|                                                                                        | SKILLS CENTER<br>STANDARD OPERATING PROCEDURE | A BIOFIZZ<br>PRODUCTON                            |
|----------------------------------------------------------------------------------------|-----------------------------------------------|---------------------------------------------------|
| Allen Brain Atlas:<br>Comparing Animal and<br>Human Models Using<br>the Brain Explorer | Effective Date: 03/01/2021                    | Revision # 1.0<br>A. Siclair<br>Checked: M. Guzie |

- 6.2.4. Scroll through the gene profiles and click on the gene name of the gene of interest. This will bring up a window to the right of the screen that showcases the Brain Explorer view. (Figure 2)
  - For this example, the *Cdh9* gene will be used.

| Figure 2 |        |                                                                                                    |                                                                                                    |                                                                                                    | 70015                                                                                                    |                                                                                                    |                                                                                                    |                                                                                                    |                 | Search                                                                                                    |
|----------|--------|----------------------------------------------------------------------------------------------------|----------------------------------------------------------------------------------------------------|----------------------------------------------------------------------------------------------------|----------------------------------------------------------------------------------------------------|----------------------------------------------------------------------------------------------------|----------------------------------------------------------------------------------------------------|----------------------------------------------------------------------------------------------------|-----------------|----------------------------------------------------------------------------------------------------|
|          | ISH D/ | ATA R                                                                                                    | EFERENCE                                                                                                    | ATLAS                                                                                                    | AGEA BRAIN EXPLORER REI                                                                                                    | LATED STUDIES                                                                                                    | V DC                                                                                                    | CUMENT                                                                                                    | ATION HELP      |                                                                                                    |
|          | 0      |                                                                                                    |                                                                                                    |                                                                                                    |                                                                                                    |                                                                                                    |                                                                                                    |                                                                                                    |                 |                                                                                                    |
|          |        | Differential                                                                                                | Search                                                                                                    |                                                                                                    | DG x                                                                                                    |                                                                                                    |                                                                                                    |                                                                                                    | Φ ?             |                                                                                                    |
|          | C      | Fine Struct                                                                                                 | lure Search                                                                                                    | 0                                                                                                    | Contrast Structure(s) grey x                                                                                                    |                                                                                                    |                                                                                                    |                                                                                                    | Search          |                                                                                                    |
|          |        | Bulk Searc                                                                                                  | h<br>Incontial Search                                                                                                    |                                                                                                    | Coronal data only:                                                                                                    | Expression thresh                                                                                                    | old (1)                                                                                                    |                                                                                                    |                 |                                                                                                    |
|          |        | Piuman Di                                                                                                   | letential Seat                                                                                                    | n                                                                                                    | Coronal data only.                                                                                                    | Expression arrest                                                                                                    | iona (1).                                                                                                    |                                                                                                    |                 |                                                                                                    |
|          |        |                                                                                                    |                                                                                                    |                                                                                                    |                                                                                                    |                                                                                                    | Showi                                                                                                    | ng page 3 of                                                                                                    | 129 14 44 85 81 |                                                                                                    |
|          |        |                                                                                                    |                                                                                                    |                                                                                                    |                                                                                                    |                                                                                                    |                                                                                                    |                                                                                                    |                 |                                                                                                    |
|          |        | Fold Cha                                                                                                    | Experiment                                                                                                    | Gene Symbol                                                                                                    | Gene Name                                                                                                    | Probe Name                                                                                                    | Orientat                                                                                                    | Plane                                                                                                    | Expression Su   | Correlation Cdh9                                                                                                    |
|          |        | Fold Cha<br>9.348                                                                                           | Experiment<br>71249055                                                                                                    | Gene Symbol<br>Faxo1                                                                                             | Gene Name<br>forkhead box O1                                                                                                    | Probe Name<br>RP_050407_02                                                                                                    | Orientat<br>Antisense                                                                                                    | Plane                                                                                                    | Expression Su   | Correlation Cdh9                                                                                                    |
|          |        | Fold Cha<br>9 348<br>9.100                                                                                  | Experiment<br>71249055<br>72472764                                                                                                    | Gene Symbol<br>Faxo1<br>Cdh9                                                                                     | Gene Name<br>forkhead box O1<br>cadherin 9                                                                                                    | Probe Name<br>RP_050407_02<br>RP_051101_02                                                                                     | Orientat<br>Antisense<br>Antisense                                                                                                    | Plane<br>coronal<br>coronal                                                                                         | Expression Su   | Correlation Cdh9                                                                                                    |
|          |        | Fold Cha<br>9 348<br>9.100<br>8.802                                                                         | Experiment<br>71249055<br>72472764<br>74363337                                                                                        | Gene Symbol<br>Foxo1<br>Cdh9<br>Fam160a1                                                                         | Gene Name<br>forkhead box O1<br>cadherin 9<br>family with sequence similarity 160, member A1                                                                                                    | Probe Name<br>RP_050407_02<br>RP_051101_02<br>RP_051005_02                                                                     | Orientat<br>Antisense<br>Antisense<br>Antisense                                                                                                    | Plane<br>coronal<br>coronal<br>coronal                                                                              | Expression Su   | Correlation Cdt9 Coronal data only Basic cell groups and regions (grey)  Search                                          |
|          |        | Fold Cha<br>9 348<br>9.100<br>8.802<br>8.747                                                                | Experiment<br>71249055<br>72472764<br>74363337<br>73615793                                                                            | Gene Symbol<br>Foxo1<br>Cdh9<br>Fam160a1<br>Nr4a3                                                                | Gene Name<br>forkhead box O1<br>cacherin 9<br>family with sequence similarity 160, member A1<br>nuclear receptor subfamily 4, group A, member 3                                                                                                    | Probe Name<br>RP_050407_02<br>RP_051101_02<br>RP_051005_02<br>RP_050810_04                                                     | Orientat<br>Antisense<br>Antisense<br>Antisense<br>Antisense                                                                                            | Plane<br>coronal<br>coronal<br>coronal<br>coronal                                                                   | Expression Su   | Correlation Cong<br>Correlation Cong<br>Basic cell groups and regions (grey) +<br>Search                                 |
|          |        | Fold Cha<br>9 346<br>9 100<br>8 802<br>8 747<br>8 426                                                       | Experiment<br>71249055<br>72472764<br>74363337<br>73615793<br>74272479                                                                | Gene Symbol<br>Foxo1<br>Cdh9<br>Fam160a1<br>Nr4a3<br>Nrp1                                                        | Gene Name<br>forkhead box O1<br>cachere 9<br>family oth sequence similarity 160, member A1<br>mickar receptor subfamily 4, group A, member 3<br>neuropilin 1                                                                                                    | Probe Name<br>RP_050407_02<br>RP_051101_02<br>RP_051005_02<br>RP_050810_04<br>RP_050915_01                                     | Orientat<br>Antisense<br>Antisense<br>Antisense<br>Antisense                                                                                            | Plane<br>coronal<br>coronal<br>coronal<br>coronal                                                                   | Expression Su   | Correlation Cana<br>Correlations (arret) v<br>Sciences<br>BrainExplorer View in 30                                       |
|          |        | Fold Cha<br>9 348<br>9 100<br>8 802<br>8 747<br>8 426<br>8 136                                              | Experiment<br>71249055<br>72472764<br>74363337<br>73615793<br>74272479<br>72081515                                                    | Gene Symbol<br>Foxo1<br>Cdh9<br>Fam160a1<br>Nr4a3<br>Nrp1<br>Tanc1                                               | Cente Name<br>Continend box 01<br>continent 3<br>family aith sequence similarity 160, member 3<br>morcear receptor subfamily 4, group A, member 3<br>meruptin 1<br>tertaincopeptide repeat, ankym repeat and cole                                                                                                    | Probe Name<br>RP_050407_02<br>RP_051005_02<br>RP_0500810_04<br>RP_050915_01<br>RP_060915_01                                    | Orientat<br>Antisense<br>Antisense<br>Antisense<br>Antisense<br>Antisense                                                                               | Plane<br>coronal<br>coronal<br>coronal<br>coronal<br>coronal                                                        | Expression Su   | Correlation Con9<br>Correlation only Basic cell groups and regions (grey)                                                |
|          |        | Fold Cha<br>8.348<br>9.100<br>8.802<br>8.747<br>8.426<br>8.136<br>8.002                                     | Experiment<br>71249055<br>72472764<br>74363337<br>73615793<br>74272479<br>72081515<br>73520970                                        | Gene Symbol<br>Foxo1<br>Cdh9<br>Fam160a1<br>Nr4a3<br>Nrp1<br>Tanc1<br>Fam163b                                    | Gene Name<br>forthead ors 01<br>contenes 9<br>forthead sequence similarly 160, member A1<br>nuclear receptor subdanity 4, goup A, member 3<br>neuropan 1<br>transtropepte expest, ankym repeat and cole<br>family with sequence similarly 165, member 3                                                                                                    | Probe Name<br>RP_050407_02<br>RP_051005_02<br>RP_050810_04<br>RP_050915_01<br>RP_001017_01<br>RP_051017_04                     | Orientat<br>Antisense<br>Antisense<br>Antisense<br>Antisense<br>Antisense<br>Antisense                                                                  | Plane<br>coronal<br>coronal<br>coronal<br>coronal<br>coronal<br>coronal                                             | Expression SU   | Corretation Con9 Corretation Con9 Corretation only Basic cell groups and regions (grey)  Search BrainExplorer View in 3D |
|          |        | Fold Cha<br>9 348<br>9.100<br>8.802<br>8.747<br>8.426<br>8.136<br>8.002<br>7.417                            | Experiment<br>71249055<br>72472764<br>74363337<br>73615793<br>74272479<br>72081515<br>73520970<br>686                                 | Gene Symbol<br>Foxo1<br>Cdh9<br>Fam160a1<br>Nrt43<br>Nrtp1<br>Tanc1<br>Fam163b<br>Ncor1                          | Gene Name<br>Contreme 3<br>Contreme 3<br>Contreme 3<br>Family, with sequences similarity (50, promote A1<br>nuclear receptor as Johanny 4, group A, member 3<br>recerption 1<br>tetrastrooppose reports, annym neperal and cone<br>family with sequences similarity (55, member 3<br>michael receptor compensator 1                                                                                                    | Probe Name<br>RP_050407_02<br>RP_051101_02<br>RP_051005_02<br>RP_050915_01<br>RP_050915_01<br>RP_051017_01<br>RP_Baytor_103014 | Ortentat<br>Antisense<br>Antisense<br>Antisense<br>Antisense<br>Antisense<br>Antisense<br>Antisense                                                     | Plane<br>coronal<br>coronal<br>coronal<br>coronal<br>coronal<br>coronal<br>coronal                                  | Expression Su   | Correlation Cano<br>Correlation org/ Basic cell groups and regions (are). •<br>Search<br>BrainExplorer View in 30        |
|          |        | Fold Cha<br>9.348<br>9.100<br>8.802<br>8.747<br>8.426<br>8.136<br>8.002<br>7.417<br>7.340                   | Experiment<br>71249055<br>72472764<br>74363337<br>73615793<br>74272479<br>72081515<br>73520970<br>686<br>73929896                     | Gene Symbol<br>Foxo1<br>Gdh9<br>Fam160a1<br>Nr4a3<br>Nrp1<br>Tanc1<br>Fam163b<br>Ncor1<br>Ahcy12                 | Cente Name<br>Torchead ox O1<br>Contenti 9<br>Annihy elih sequence similarihy 160, member A1<br>mackeir receptor subdamin 4 groups A: member 3<br>meruspilin 1<br>tetsalnospeptide repeat, ankynn repeat and cole<br>family win sequence similarihy 158, member 9<br>mackeir receptor 2:0 member 1<br>Sadnoshythomocystellen hytorlase like 2                                                                                       | Probe Name           RP_050407_02                                                                                              | Orientat<br>Antisense<br>Antisense<br>Antisense<br>Antisense<br>Antisense<br>Antisense<br>Antisense<br>Antisense<br>Antisense                           | Plane<br>coronal<br>coronal<br>coronal<br>coronal<br>coronal<br>coronal<br>coronal<br>coronal                       | Expression Su   | Carrelation Cane<br>Correlation only Basic cell groups and regions (grey) =<br>Scorch<br>BrainExplorer View in 30        |
|          |        | Fold Cha<br>9 348<br>9 100<br>8 802<br>8 747<br>8 426<br>8 136<br>8 002<br>7 417<br>7 340<br>7 222          | Experiment<br>71249055<br>72472764<br>74363337<br>73616793<br>74272479<br>72081615<br>73520970<br>686<br>73929896<br>2423             | Gene Symbol<br>Foxo1<br>Cdh9<br>Fam160a1<br>Nr4a3<br>Nrp1<br>Tanc1<br>Fam16Sb<br>Ncor1<br>Ahcy12<br>Ntx          | Gen Name<br>Circlese 3<br>Cardiese 3<br>Entity will sequence similarly (50, monther 3<br>neuropin 1<br>Extrastroopedie Inpeat, ankyrn repeat and cole<br>tativationegobie Inpeat, ankyrn repeat and cole<br>tativationegobie Inpeat, ankyrn repeat and cole<br>Tativati receptor co. nepressor 1<br>Stadnosynhomocysteine hydrolase kee 2<br>micieler tachol IX                                                                     | Probe Name           RP_050407_02                                                                                              | Orientat<br>Antisense<br>Antisense<br>Antisense<br>Antisense<br>Antisense<br>Antisense<br>Antisense<br>Antisense<br>Antisense                           | Plane<br>coronal<br>coronal<br>coronal<br>coronal<br>coronal<br>coronal<br>coronal<br>coronal<br>coronal            | Expression Su   | Correlation Con9 Consultationery Basic cell groups and regions (prey) w Search BrainExplorer View in 30                  |
|          |        | Fold Cha<br>9 346<br>9 100<br>8 802<br>8 747<br>8 426<br>8 136<br>8 002<br>7 417<br>7 340<br>7 222<br>7 131 | Experiment<br>71249055<br>72472764<br>74363337<br>73615793<br>74272479<br>72081515<br>73520970<br>686<br>73929896<br>2423<br>73512195 | Gene Symbol<br>Foxo1<br>Cdh9<br>Fam160a1<br>Nr4a3<br>Nrp1<br>Tanc1<br>Fam163b<br>Ncor1<br>Ahcy12<br>Nfx<br>Scn3b | Gen Name<br>Entherad box 01<br>Conferent 3<br>Family entil sequences similarity (50, renorber A1<br>nuclear receptor subdamily 4, group A, member 3<br>neurospin 1<br>ternatrocopystole respect, ansirum repeat and cose.<br>family entil sequences amisanty 155, member 8<br>machine receptor co-sepressor 1<br>S-ademocrybomocrysteine hydrolase-like 2<br>randem factor LVX<br>socialism charanel, vidlage-galed, type III, beta | Probe Name           RP_050407_02                                                                                              | Orientat<br>Antisense<br>Antisense<br>Antisense<br>Antisense<br>Antisense<br>Antisense<br>Antisense<br>Antisense<br>Antisense<br>Antisense<br>Antisense | Plane<br>coronal<br>coronal<br>coronal<br>coronal<br>coronal<br>coronal<br>coronal<br>coronal<br>coronal<br>coronal |                 | Carrelation Cane<br>Control data any Eastic cell groups and regions (grey) =<br>Search<br>BrainExplorer View II 30       |

6.2.5. Click on the View in 3D button on the Brain Explorer view tab. (Figure 2) 6.2.6. Open the image in the Brain Explorer 2 application. (Figure 3)

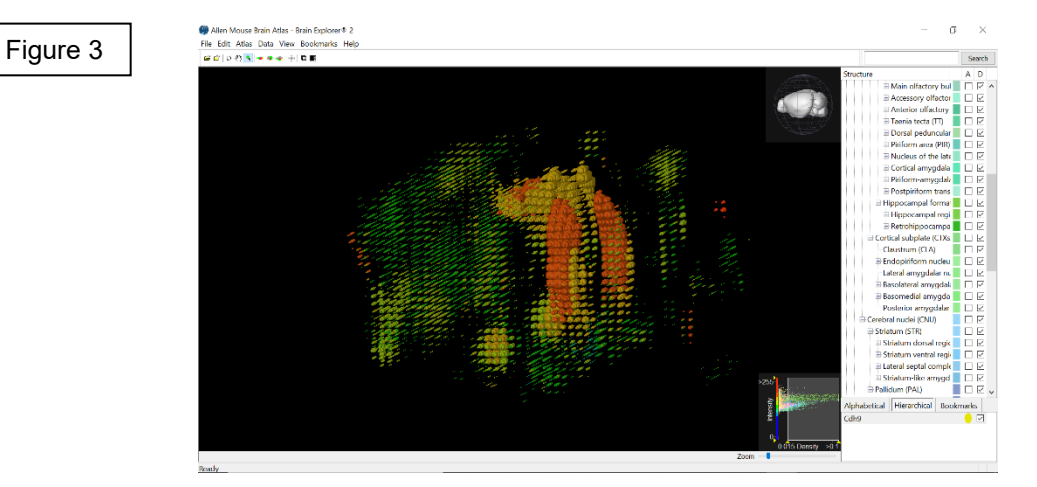

| <b>F</b>                                                                               | SKILLS CENTER<br>STANDARD OPERATING PROCEDURE | A BIOFIZZ                                         |
|----------------------------------------------------------------------------------------|-----------------------------------------------|---------------------------------------------------|
| Allen Brain Atlas:<br>Comparing Animal and<br>Human Models Using<br>the Brain Explorer | Effective Date: 03/01/2021                    | Revision # 1.0<br>A. Siclair<br>Checked: M. Guzie |

- 6.2.7. Once in the Brain Explorer application, click the desired brain structures or regions in the A column of the structure toggle to add the reference atlas structure. (Figure 4)
  - The hippocampal formation was used in this example.
  - The structure can be rotated by clicking and dragging the model brain in various directions.
  - Make the reference atlas transparent via the Atlas and Transparent functions.

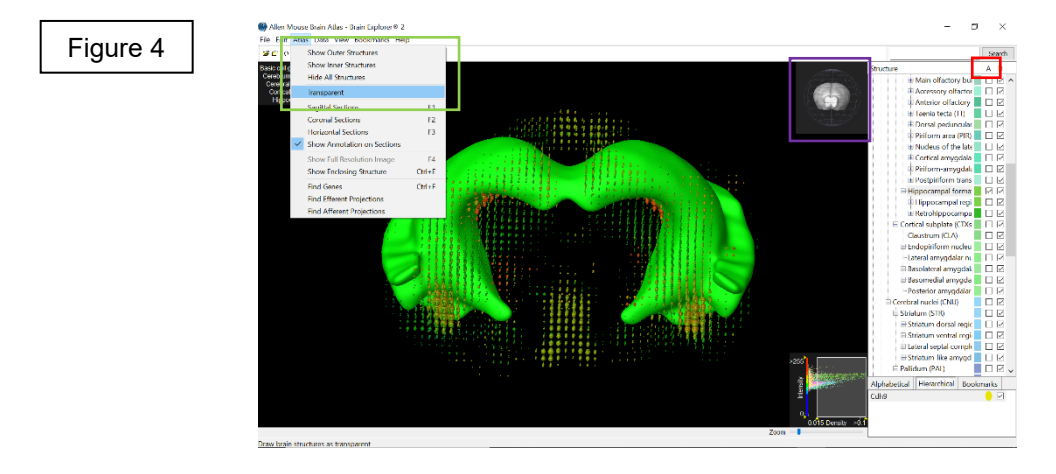

- 6.2.8. Moving the window of the density at the bottom makes the gene expression profile in the image more specific to dense regions if moved right, and broader to include less dense regions if moved left. (Figure 5)
- 6.2.9. Select a specific point on the gene expression map and make note of the gene expression annotation in the lower left-hand corner. It can be expanded into a new window to further evaluate gene expression if needed. (Figure 5)
  - Selecting the arrow in the top right corner of the gene expression annotation will open the experiment data for the gene. This page can be used according to the Allen Brain Atlas 1 SOP. (Figure 5)'

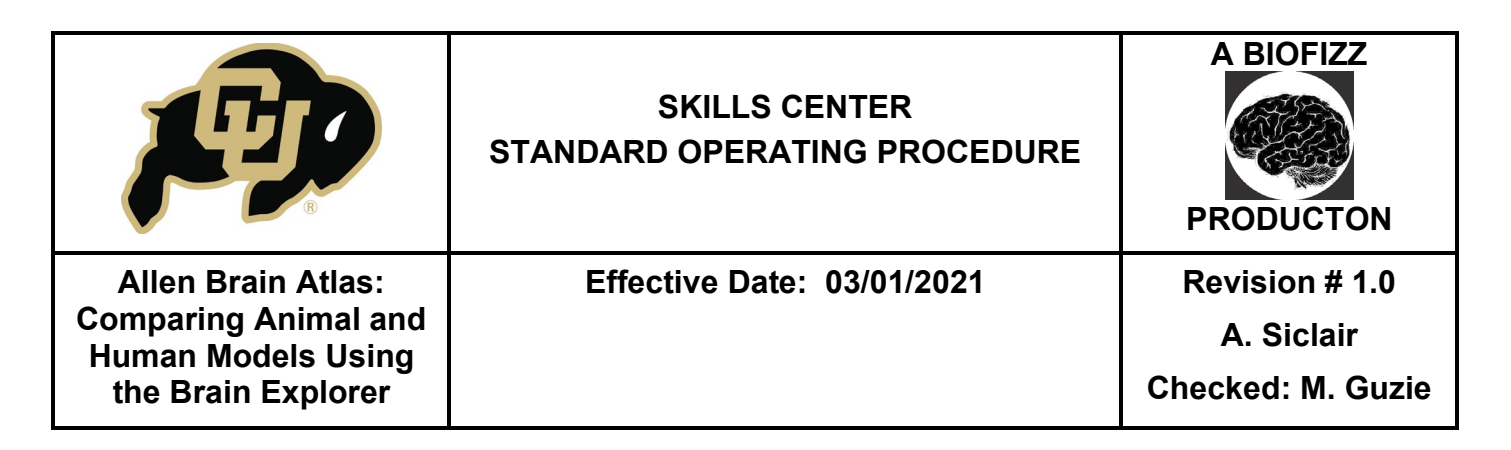

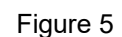

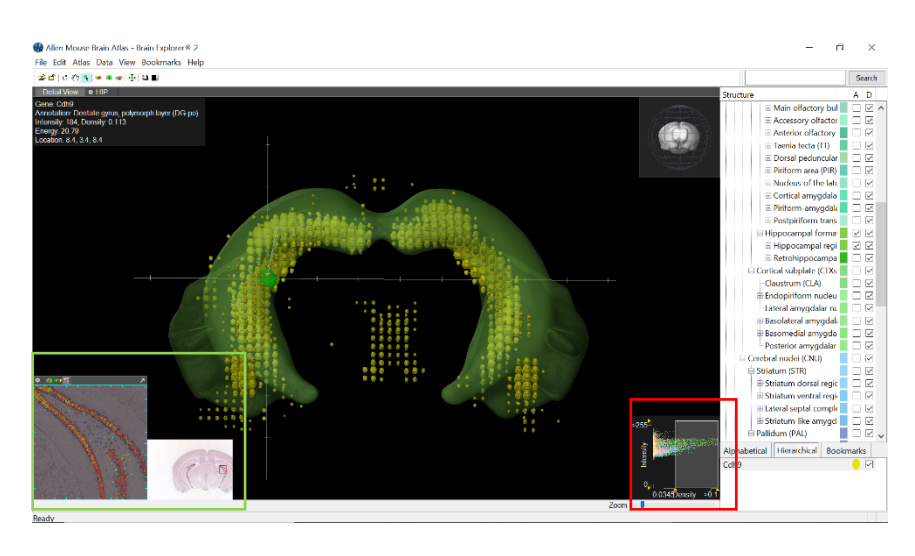

- Selecting either of the brain-shaped buttons in the lower left annotated map will bring up the reference atlas instead of a gene expression profile that can be used to evaluate the structures of interest anatomically. There are both coronal and sagittal visualizations. (Figure 6)

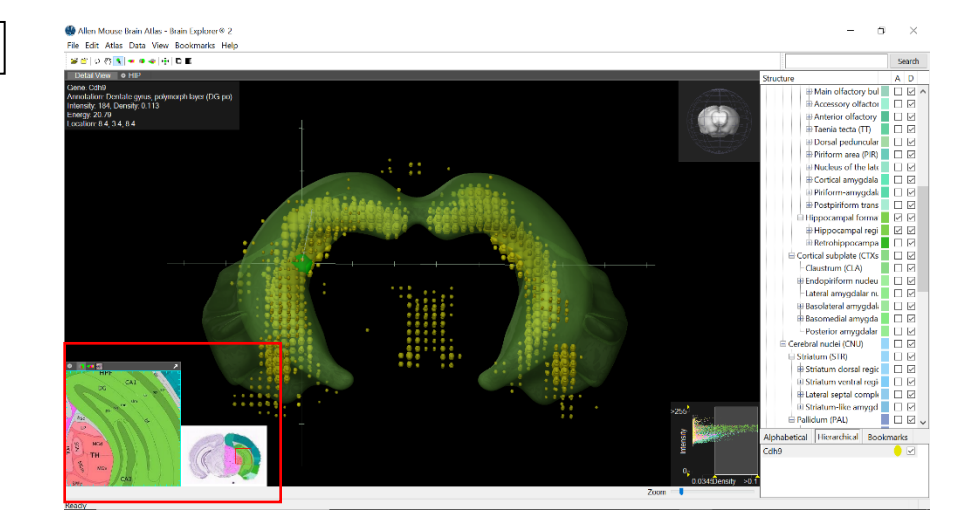

Figure 6

|                                                                                        | SKILLS CENTER<br>STANDARD OPERATING PROCEDURE | A BIOFIZZ<br>PRODUCTON                            |
|----------------------------------------------------------------------------------------|-----------------------------------------------|---------------------------------------------------|
| Allen Brain Atlas:<br>Comparing Animal and<br>Human Models Using<br>the Brain Explorer | Effective Date: 03/01/2021                    | Revision # 1.0<br>A. Siclair<br>Checked: M. Guzie |

### 6.3. Human Brain Atlas – Mouse Differential Gene Search

- 6.3.1. Go to the Allen Brain Atlas brain map website: https://portal.brain-map.org/
- 6.3.2. Select the Human Brain Atlas this time, and make sure that the page is on the Microarray setting. (Figure 7)

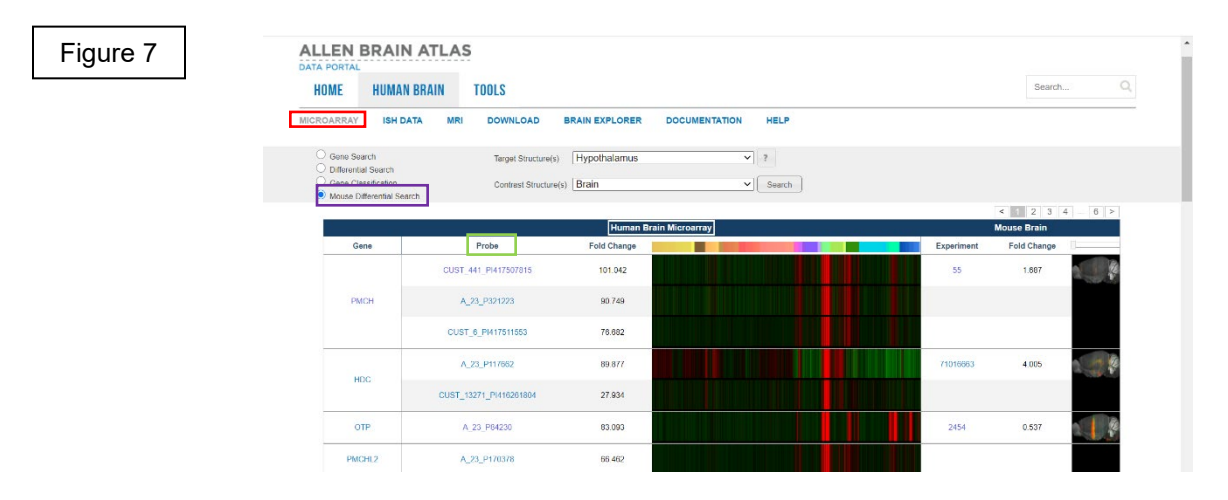

- 6.3.3. Select the Mouse Differential Search function and type in the brain region of interest, with the whole brain as the contrast structure. Press search. (Figure 7)
  - This will open a comparison of the differential search for various genes in the mouse and human brain atlases.
  - The human data will be viewed as a microarray with different probes, while the mouse data will pop up as a 3D visualization.
  - The fold change values can be compared between the mouse and human data for the specific genes.
- 6.3.4. Clicking on the Experiment tab for a specific gene will bring up the gene expression map in the Brain Explorer application. The data can then be analyzed as described in part 6.2. of this document. (Figure 7)
- 6.3.5. Clicking on one of the probes for the human gene will open a new page with a heat map as seen in the Allen Brain Atlas 1 SOP. (Figure 7)

| <b>F</b>                                                                               | SKILLS CENTER<br>STANDARD OPERATING PROCEDURE | A BIOFIZZ<br>PRODUCTON                            |
|----------------------------------------------------------------------------------------|-----------------------------------------------|---------------------------------------------------|
| Allen Brain Atlas:<br>Comparing Animal and<br>Human Models Using<br>the Brain Explorer | Effective Date: 03/01/2021                    | Revision # 1.0<br>A. Siclair<br>Checked: M. Guzie |

6.3.6. Select the probe of interest, click a corresponding point in the heat map and then click on the Brain Explorer tab to open the Brain Explorer application with the human data. (Figure 8)

| Figure 8 | ALLEN BRAIN ATLAS                                                                                                    |                                                                                                    |                                                                                                |
|----------|----------------------------------------------------------------------------------------------------|----------------------------------------------------------------------------------------------------|------------------------------------------------------------------------------------------------|
|          | HOME HUMAN BRAIN TOOLS                                                                                                    |                                                                                                    | Search Q                                                                                       |
|          | MICROARRAY ISH DATA MRI DOWNLOAD BRAIN EXPLORE                                                                                                    | ER DOCUMENTATION HELP                                                                                                    |                                                                                                |
|          | Gene Search Enter Gene Name, Gene Symbol, NCBI     Differential Search CUST_441_Pix17507815     Gene Cassification     Musue Differential Search Search Store vact matches only | Accossion Number or Entrez Gene ID Search                                                                                                    |                                                                                                |
|          | Structure:<br>programme(Ca))<br>descriptions(D)(D)<br>butters region (CAR)<br>accurite nucleus of the hypothalaenes (ARIs)                                                      | Serie Into:<br>Symbol: Curvellan: conventioning promove<br>Prode: CUR: 41(14(14)70715)<br>Expression: - 4-core: no. logit benefity: no<br>Related Osta: <u>Curvellan: Anno Anno Anno Anno Anno Anno Anno An</u> | Datab Fundor         ?         Hold Correlates           Click to         Jaunch BrainExplorer |
|          | 1 - 3 of 3                                                                                                    | Donor H0301.2002 subthalamus (SbT)                                                                                                    |                                                                                                |
|          | Gens British         Probe bane           Ø         PACH         A.2 J.2 42723           U         PACH         CLIST_44_UVIT/PATHS           PRICH         CLIST_4_PH47781183  |                                                                                                    |                                                                                                |

- 6.3.7. Add coronal slices to the brain images by clicking the coronal brain button. (Figure 9)
  - Annotate the images with the same process as in section 6.2.
- 6.3.8. Click on a region in the region section of the heatmap on one of the images. This will bring up gene expression info in the top left corner of the screen. (Figure 9)

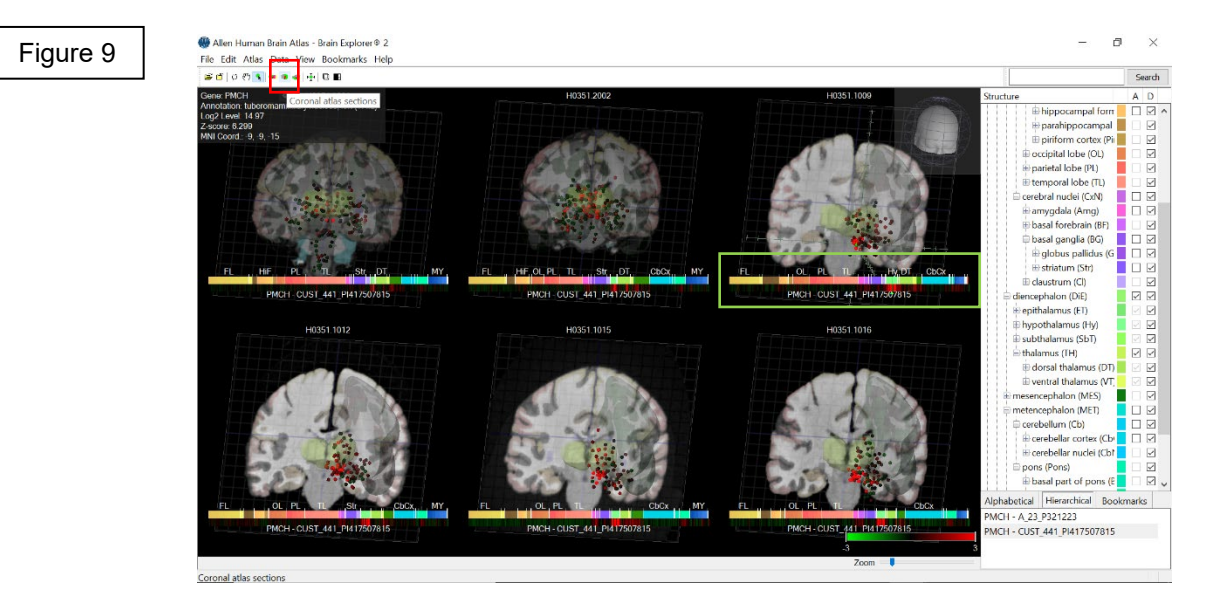

|                                                                                        | SKILLS CENTER<br>STANDARD OPERATING PROCEDURE | A BIOFIZZ<br>PRODUCTON                            |
|----------------------------------------------------------------------------------------|-----------------------------------------------|---------------------------------------------------|
| Allen Brain Atlas:<br>Comparing Animal and<br>Human Models Using<br>the Brain Explorer | Effective Date: 03/01/2021                    | Revision # 1.0<br>A. Siclair<br>Checked: M. Guzie |

### 6.4. Comparing Human and Mouse Gene Expression

6.4.1. Return to the Mouse Differential Search in the Human Brain Atlas using the previously specified search parameters. Locate the gene of interest from part 6.3. (Figure 10)

| Figure 10 | HOME HUMAN                                                                           | BRAIN TOOLS                                |                           |                                    |            | Search        |
|-----------|--------------------------------------------------------------------------------------|--------------------------------------------|---------------------------|------------------------------------|------------|---------------|
|           | MICROARRAY ISH DA                                                                    | TA MRI DOWNLOAD                            | BRAIN EXPLORER DO         | CUMENTATION HELP                   |            |               |
|           | Gene Search<br>Differential Search<br>Gene Classification<br>Mouse Differential Sear | Target Structure(s)<br>Contrast Structure( | Hypothalamus<br>(s) Brain | <ul><li>?</li><li>Search</li></ul> |            |               |
|           |                                                                                      |                                            | Human Brain Mi            |                                    |            | < 1 2 3 4 6 > |
|           | Gene                                                                                 | Probe                                      | Fold Change               |                                    | Experiment | Fold Change   |
|           |                                                                                      | CUST_441_PI417507815                       | 101.042                   |                                    | 55         | 1.687         |
|           | PMCH                                                                                 | A_23_P321223                               | 90.749                    |                                    |            |               |
|           |                                                                                      | CUST_6_PI417511553                         | 76.682                    |                                    |            |               |

- 6.4.2. Comparing the Fold Change values can give some insight into variation in expression levels between the mouse and human brain. (Figure 10)
  - For reference, a fold change value of 3 indicates that the expression level in the structure of interest is about 3x higher than in the reference structure.
  - Note that human and mouse brain gene expression levels cannot be directly compared, as different probes and methodologies are used meaning that discrepancies exist. However, comparison can loosely be used as a tool to compare trends in the data.
- 6.4.3. Selecting a human probe from the differential search results will open a heat map. Click on a probe within the heat map and then Planar View to bring up the gene expression information. (Figure 11)
  - · Click within the heat map to choose the probe within a specific region.

| Figure 11 | Gene Search Enter Gene I     Differential Search CUST_441     Gene Classification     Mouse Differential Search Solve search                   | Name, Gene Symbol, NCBI Accession Number or Entrez Gene ID<br>_PI417507815                                                                                                    |                                                                                                    |
|-----------|----------------------------------------------------------------------------------------------------|----------------------------------------------------------------------------------------------------|----------------------------------------------------------------------------------------------------|
|           | Structure:<br>gray matter (CM)<br>termination (Tel)<br>central contex (CA)<br>limito lobe (LJ)<br>hippocampa formation (HF)<br>CK3 field (CAS) | Gen Info:<br>Name: pro-metanin concentrating hormone<br>Probe: / 23_P33/123<br>Expression = 2-score: -0.31933, log2 intensity: 2.42097<br>Related Data: gross encourses<br>Done:<br>H0351.2001, 24 yrs, M, Black or African American | Brain Explore     ?     Find Correlates       Planar View     In:     In:       Planar View     For:     [All Donors] ~       For this prote: A.22,P321223     For this prote: A.22,P321223 |
|           | 1 - 3 of 3                                                                                                    | Donor H0351.2001 CA3 field (CA3)                                                                                                    |                                                                                                    |
|           | Gene Symbol Probe Name                                                                                                    |                                                                                                    |                                                                                                    |
|           | PMCH         A_23_P321223           PMCH         CUST_441_P1417507815           PMCH         CUST_6_P1417511553                                |                                                                                                    |                                                                                                    |

| <b>F</b>                                                                               | SKILLS CENTER<br>STANDARD OPERATING PROCEDURE | A BIOFIZZ<br>PRODUCTON                            |
|----------------------------------------------------------------------------------------|-----------------------------------------------|---------------------------------------------------|
| Allen Brain Atlas:<br>Comparing Animal and<br>Human Models Using<br>the Brain Explorer | Effective Date: 03/01/2021                    | Revision # 1.0<br>A. Siclair<br>Checked: M. Guzie |

6.4.4. The planar view will open a new window that specifies gene expression level data in varying brain regions. (Figure 12)

| Figure 12 | H0351.2001                    | Probe PMCH: A_23_P321223<br>V Coronal S                          | Brain Explorer 🧇   Permalink   🛃        |
|-----------|-------------------------------|------------------------------------------------------------------|-----------------------------------------|
|           | R                             |                                                                  | L L                                     |
|           | = 1cm MNI Coordinate: -32, -2 | 28, -8 Structure: hippocampal formation<br>CA3 field, left (CA3) | Expr. Level: 1.691 Z-Score: -0.685      |
|           | [0, 600]                      |                                                                  | [-2.5, 2.5]                             |
|           | FL CgG HIF OL                 | .   PL   TL                                                      | Str.       DT.   MES. CbCx     PTg   MY |
|           | 4                             |                                                                  | ×                                       |

- 6.4.5. Selecting a mouse brain experiment from the differential search results will open a new window specific to that experiment. (Figure 10)
- 6.4.6. Farther down on the page is a bar chart which can be used to analyze gene expression in the mouse brain. (Figure 13)
  - Note that in the example experiment, PMCH levels in the mouse brain are extremely low which is why there is a low expression value and no colored bar graphs are present.

|           | Specimen 1901                                                                                                    |                                         | 1 N N             |                        |         |     |
|-----------|----------------------------------------------------------------------------------------------------|-----------------------------------------|-------------------|------------------------|---------|-----|
| Figure 13 | Organism                                                                                                    | Mus musculus                            |                   |                        |         |     |
| •         | Strain                                                                                                    | C57BL/6J                                |                   |                        |         |     |
|           | Age                                                                                                    | 56                                      |                   |                        |         |     |
|           | Sex                                                                                                    | м                                       |                   |                        |         |     |
|           | Related Institute Da                                                                                                    | ita -                                   |                   |                        |         |     |
|           | MOUSE HUMAN                                                                                                    |                                         |                   |                        |         |     |
|           |                                                                                                    |                                         |                   |                        |         |     |
|           | Brain Explorer                                                                                                    | View in 3D                              |                   |                        |         |     |
|           |                                                                                                    | 100                                     |                   |                        | A       |     |
|           |                                                                                                    | 10                                      | 1304 microns      | <pre>&lt; = &lt;</pre> | 1.4.5   |     |
|           |                                                                                                    |                                         |                   |                        |         |     |
|           | and the second second s | 1 C C C C C C C C C C C C C C C C C C C |                   |                        |         |     |
|           | •                                                                                                    |                                         | 12.3              |                        |         |     |
|           |                                                                                                    |                                         | 4                 |                        |         | +   |
|           | Structure: Hypoth                                                                                                    | alamus (HY) raw expression value:       | 0.11: 1005: -3.20 |                        |         |     |
|           | 4                                                                                                    |                                         | 52                |                        |         | - 4 |
|           | 3                                                                                                    |                                         |                   |                        |         | 3   |
|           | 2                                                                                                    |                                         |                   |                        |         | 2   |
|           | 1                                                                                                    |                                         |                   |                        |         | 1   |
|           | Isocortex                                                                                                    | OLF HPF CTXsp                           | STR PAL           | TH HY                  | MB P MY | CB  |

| <b>F</b>                                                                               | SKILLS CENTER<br>STANDARD OPERATING PROCEDURE | A BIOFIZZ                                         |
|----------------------------------------------------------------------------------------|-----------------------------------------------|---------------------------------------------------|
| Allen Brain Atlas:<br>Comparing Animal and<br>Human Models Using<br>the Brain Explorer | Effective Date: 03/01/2021                    | Revision # 1.0<br>A. Siclair<br>Checked: M. Guzie |

# 7. TROUBLE SHOOTING

**7.1.** The Brain Explorer view is grayed out when assessing via the human brain atlas: make sure to click directly on a probe within the green and red heat map to select a probe of interest (See step 6.4.3. for figure)

# 8. REFERENCES

Allen Institute. (n.d.). *Allen Brain Map*. Allen Brain Institute. <u>https://portal.brain-map.org/</u>

[Allen Institute]. (2012, Mar.) *Tutorial: Using Differential Search* [Video]. YouTube. https://www.youtube.com/watch?v=sETee1fhT2k

- Creative Proteomics. (n.d.). *Bioinformatic Fold Change Analysis Service*. Creative Proteomics. <u>https://www.creative-proteomics.com/services/bioinformatic-fold</u> change-analysis-service.
- Gilbert, T.L. (2018). The Allen Brain Atlas as a Resource for Teaching Undergraduate Neuroscience. *Journal of Undergraduate Neuroscience Education*, *16*(3), A261 A267. <u>https://www.ncbi.nlm.nih.gov/pmc/articles/PMC6153011/</u>
- Jenks, B.G. (2009). A Self Study Tutorial using the Allen Brain Explorer and Brain Atlas to Teach Concepts of Mammalian Neuroanatomy and Brain Function. *Journal of Undergraduate Neuroscience Education*, 8(1), A21-A25. <u>https://www.ncbi.nlm.nih.gov/pmc/articles/PMC3592706/</u>
- Miller, J. (2019, May). *Transcriptomics (RNA-seq/microarray) data normalization FAQ.* Allen Brain Map Community Forum. https://community.brain-map.org/t/transcriptomics-rna-seq-microarray-data normalization-fag/182

| <b>F</b>                                                                               | SKILLS CENTER<br>STANDARD OPERATING PROCEDURE | A BIOFIZZ<br>PRODUCTON                            |
|----------------------------------------------------------------------------------------|-----------------------------------------------|---------------------------------------------------|
| Allen Brain Atlas:<br>Comparing Animal and<br>Human Models Using<br>the Brain Explorer | Effective Date: 03/01/2021                    | Revision # 1.0<br>A. Siclair<br>Checked: M. Guzie |

# 9. MODULE MASTERY TASK

This quiz will test your knowledge of gene expression analysis techniques using the Allen Brain Atlas.

- 1. Run a differential search in the Mouse Brain Atlas and choose a gene of interest. Write down your choice for both the gene and target structure.
- 2. Open the gene in the Brain Explorer application. Add brain regions or structures to the map and make them transparent. Submit the resulting image.
- 3. Select a specific point on the gene expression map and change the gene expression annotation window so that it shows the reference atlas for that point. Name the function of one of the structures or regions present in the atlas at that point.
- 4. Run a Mouse Differential Search using the Human Brain Atlas. Select a gene and write it down along with the target structure.
- 5. What are the fold change values for the a mouse experiment and a human probe for that gene? What conclusion can be drawn from this?
- 6. Select a specific probe in the human data for the gene and open it in the Brain Explorer. Add coronal slices along with 2 transparent brain structures/regions of interest. Submit the resulting image.
- 7. Utilizing section 6.4, what is the gene expression value for your chosen region in the human brain?
- 8. Utilizing section 6.4, what is the gene expression value for your chosen region in the mouse brain?
- 9. Why do you think it is important to compare gene expression levels of a gene of interest in the mouse brain compared to the human brain?